# **Roger Access Control System 5**

Nota aplikacyjna nr 035

Wersja dokumentu: Rev. C

# Zdalne zarządzanie systemem <u>RACS 5</u>

Uwaga: Niniejszy dokument dotyczy RACS v1.5.2 do v1.6.6

### *Wprowadzenie*

Zarządzanie i konfiguracja systemu RACS 5 jest realizowana przez sieć Ethernet. Od strony programowej komunikację pomiędzy kontrolerami dostępu MC16, bazą danych MS SQL oraz aplikacją VISO zapewnia serwis komunikacyjny (usługa Windows) dostępny w pakiecie oprogramowania RogerSVC. W ogólnym ujęciu kontrolery MC16 zostały zaprojektowane do pracy w wydzielonej sieci LAN. W przypadku takiej sieci konfiguracja komunikacji jest na tyle uproszczona, że w znacznej mierze opiera się na ustawieniach domyślnych. Może jednak istnieć potrzeba odblokowania konfigurowalnych portów serwisów systemu RACS 5 i portu do komunikacji z kontrolerami MC16. System może być obsługiwany jednostanowiskowo z wykorzystaniem plikowej bazy danych lub wielostanowiskowo za pomocą serwerowej bazy danych co zostało opisane w nocie aplikacyjnej AN017 dostępnej na stronie <u>www.roger.pl</u>. Dodatkowo istnieje możliwość zdalnej obsługi systemu z wykorzystaniem aplikacji VISO, VISO WEB oraz VISO Mobile.

Uwaga: Opisany w niniejszej nocie scenariusz zdalnego zarządzania nie dotyczy kontrolerów wirtualnych systemu RACS 5.

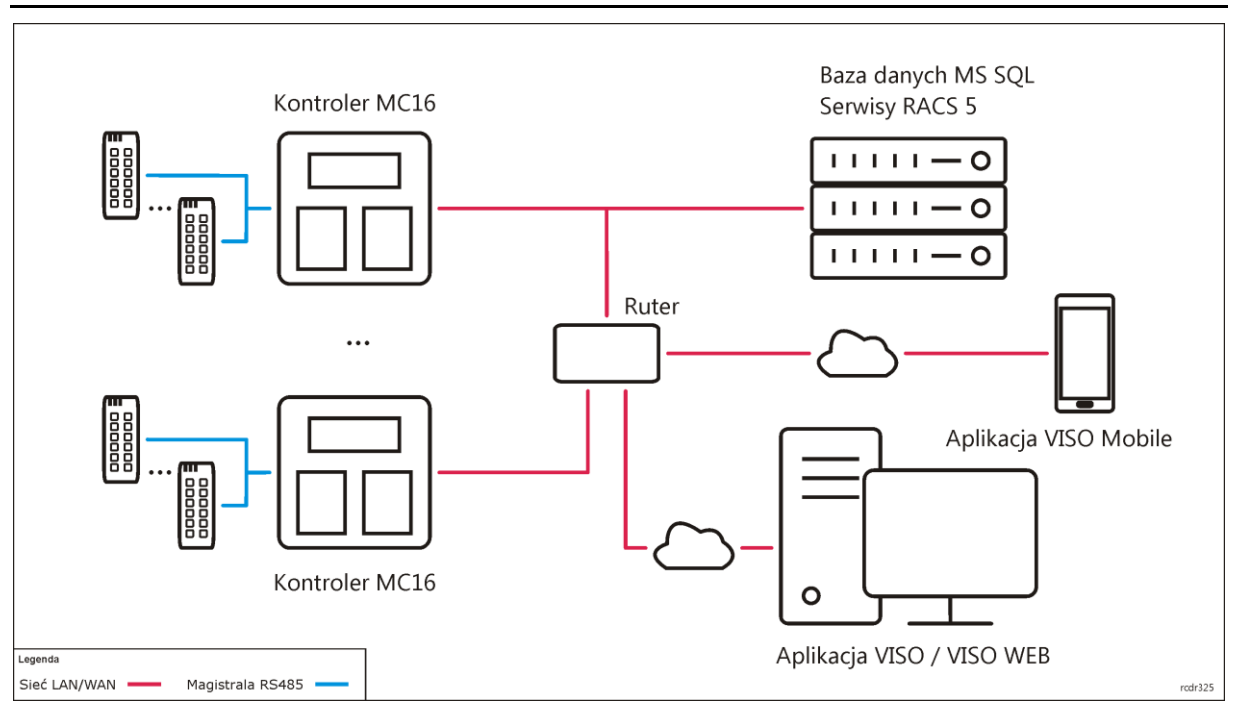

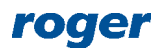

## Obsługa zdalna systemu (VISO)

Program VISO umożliwia pełną obsługę systemu RACS 5 w zakresie konfiguracji i monitorowania. Do zdalnej obsługi systemu za pomocą VISO jak na rysunku powyżej niezbędne jest utworzenie serwerowej bazy danych MS SQL oraz zdefiniowanie komunikacji z bazą danych i serwisami systemu RACS 5 z uwzględnieniem opisanego poniżej przekierowywania portów lub poprzez zastosowanie wirtualnej sieci prywatnej (VPN).

#### Baza danych w sieci lokalnej

Po zainstalowaniu środowiska MS SQL i utworzeniu serwerowej bazy danych za pomocą programu VISO zgodnie z notą aplikacyjną AN017 konieczne jest ustawienie portu na którym nasłuchuje serwer bazy danych. W tym celu:

- Uruchom SQL Server Configuration Manager z pakietu narzędzi konfiguracyjnych Microsoft SQL Server
- W drzewku nawigacyjnym rozwiń polecenie *SQL Server Network Configuration* i wybierz *Protocols for SQLEXPRESS*.
- W otwartym oknie kliknij prawym przyciskiem myszy polecenie *TCP/IP* i wybierz polecenie *Właściwości*.
- W kolejnym oknie w zakładce *IP Address*, ustaw port dla bazy danych np. 49868 i adres IP komputera z bazą. Zamknij okno przyciskiem OK.

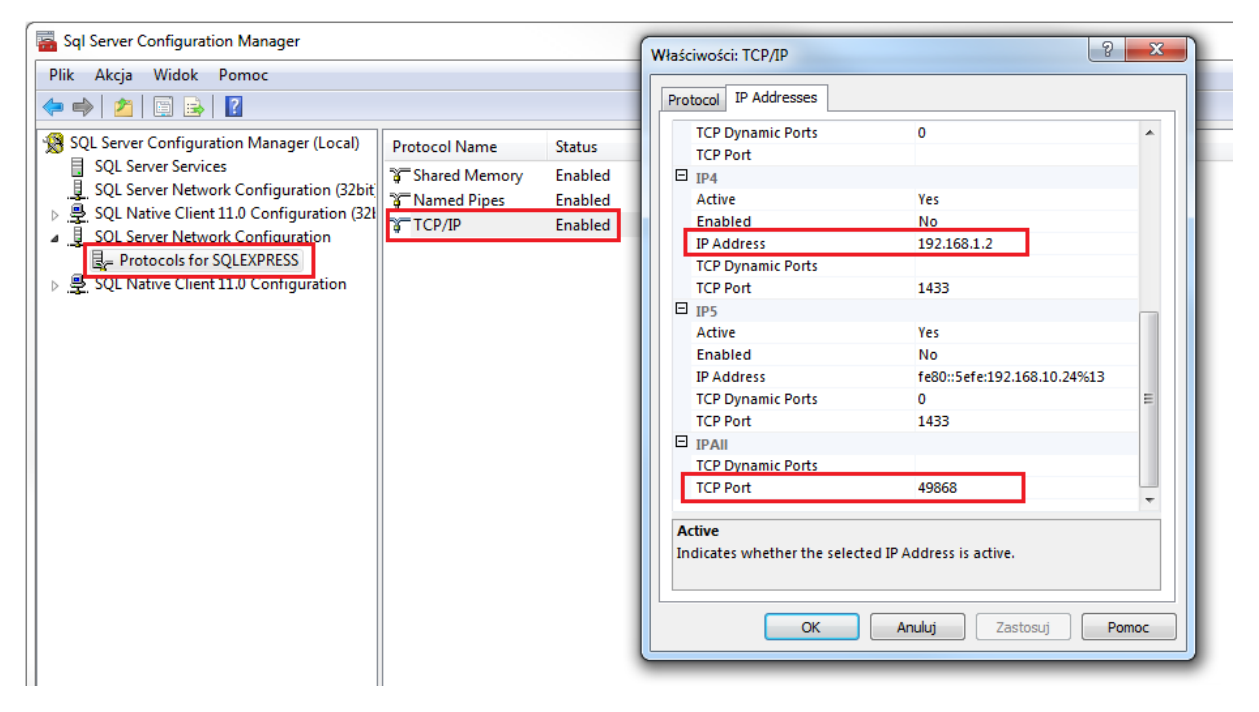

• Zgodnie z wyświetlonym komunikatem wymagany jest restart serwisu bazy danych aby ustawienie portu faktycznie zadziałało. W tym celu w drzewku nawigacyjnym wybierz polecenie *SQL Server Services*. Kliknij prawym przyciskiem myszy serwis *SQL Server (SQLEXPRESS)* i wybierz polecenie *Restart*.

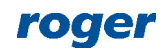

| Sql Server Configuration Manager                                                                                                    |                                                                                             |                                             |                                          |                                                 |
|----------------------------------------------------------------------------------------------------|---------------------------------------------------------------------------------------------|---------------------------------------------|------------------------------------------|-------------------------------------------------|
| Plik     Akcja     Widok     Pomoc       Image: Second second second |                                                                                             |                                             |                                          |                                                 |
| SQL Server Configuration Manager (Local)                                                                                                    | Name                                                                                        | <b>x</b>                                    | State                                    | Start Mode                                      |
| ↓       SQL Server Network Configuration (32bit)         ▶       ⊕       SQL Native Client 11.0 Configuration (32bit)         ↓       ⊕       SQL Server Network Configuration         ↓       ⊕       SQL Server Network Configuration         ↓       ⊕       Protocols for SQLEXPRESS         ▶       ⊕       SQL Native Client 11.0 Configuration                                                                                                    | SQL Full-text Filter Daer SQL Server Reporting Se SQL Server Agent (SQLE SQL Server Browser | Start<br>Stop<br>Pause<br>Resume<br>Restart | Running<br>Running<br>Stopped<br>Running | Manual<br>Automatic<br>Other (Boot<br>Automatic |
|                                                                                                    |                                                                                             | <b>Właściwości</b><br>Pomoc                 |                                          |                                                 |
|                                                                                                    |                                                                                             |                                             |                                          |                                                 |

#### Serwisy RACS 5 w sieci lokalnej

Serwisy systemu RACS 5 są instalowane i konfigurowane w ramach pakietu oprogramowania RogerSVC. Instaluje się je tylko na jednym komputerze. Do zdalnej obsługi systemu niezbędny jest serwis komunikacyjny. Jeżeli stosowany jest program w wersji VISO EX to dodatkowo może być potrzebny serwis licencji. Zdefiniuj serwisy w wymaganym zakresie zgodnie z poniższym.

• Po zainstalowaniu oprogramowania RogerSVC, uruchomieniu Menedżera usług i wyświetleniu jego okienka po dwukrotnym kliknięciu ikony w zasobniku, wybierz kafelek *Serwis komunikacyjny*.

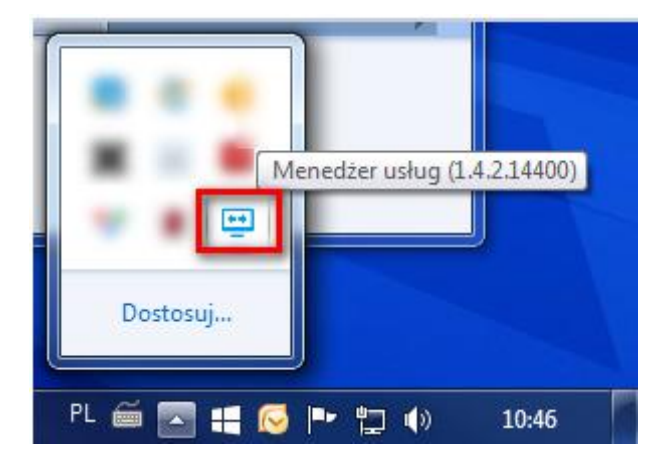

• W otwartym oknie wybierz polecenie *Konfiguracja* i wprowadź adres IP komputera, na którym funkcjonuje serwis w sieci lokalnej jak też port pod którym będzie on dostępny (domyślnie 8890). Wróć do okna głównego.

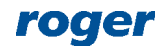

| Menedzer uskug (1.5.2.15811) | nunikacyjny                                                                                                    | ×            |
|------------------------------|----------------------------------------------------------------------------------------------------|--------------|
| Liuchon<br>Zatzymaj          | Nazwa usługi<br>RacsCommunicationServer<br>Stan usługi<br>Uruchomiono<br>Typ uruchomienia<br>Automatyczny<br>Logowanie jako<br>Lokalne konto systemowe<br>Wersja<br>1.5.2.15811 |              |
| Adres usługi serwe           | ra komunikacji:                                                                                                    |              |
| Adres usługi sie             | ciowej ×                                                                                                    | Konfiguracja |
| Adres usługi;                | 192.168.1.2                                                                                                    |              |
| Port:                        | 8890 C Zapisz Anuluj                                                                                                    |              |

- W razie potrzeby w analogiczny sposób skonfiguruj serwis licencji wprowadzając ten sam adres IP i odpowiedni port (domyślnie 8891).
- Wybierz kafelek *Połączenie z bazą danych* i następnie polecenie *Konfiguracja połączenia* by skonfigurować połączenie z wcześniej utworzoną bazą danych jak w przykładzie poniżej.

| Konfiguracja połąc      | zenia                                                                           | 7 X              |
|-------------------------|---------------------------------------------------------------------------------|------------------|
| Wprowadź<br>"Zmień" aby | dane aby podłączyć się do wskazanego źródła dar<br>v wskazać inne źródło danych | iych lub kliknij |
| Nazwa:                  | VISO                                                                            |                  |
| Źródło danych:          | Microsoft SQL Server                                                            | Zmień            |
| Nazwa serwera:          | YLTH703325\SQLEXPRESS                                                           | Wybierz          |
| J Zaloguj się do s      | erwera                                                                          |                  |
| 🔘 Użyj uwierz           | ytelniania systemu Windows                                                      |                  |
| 🖲 Użyj uwierz           | ytelniania bazy SQL Server                                                      |                  |
| Nazwa uży               | ytkownika: sa                                                                   |                  |
| Hasło:                  | •••••                                                                           |                  |
| Połącz z bazą d         | lanych                                                                          |                  |
| 🔘 Wskaż inną r          | azwę bazy danych:                                                               |                  |
| nazwa_b                 | azy_VISO                                                                        | Wybierz          |
| Test połączenia         | ] ок                                                                            | 🙁 Anuluj         |

#### Przekierowanie portów na ruterze

Dostępność bazy danych oraz serwisów znajdujących się w sieci lokalnej dla aplikacji VISO znajdującej się w sieci rozległej (WAN) można uzyskać poprzez przekierowania portów lub konfigurację wirtualnego serwera jak w przykładzie poniżej.

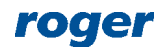

| Poziom zapory sieciowej | Drzokazu                  | vania no         | tów                               |                               |                                      |                                   |                              |                          |
|-------------------------|---------------------------|------------------|-----------------------------------|-------------------------------|--------------------------------------|-----------------------------------|------------------------------|--------------------------|
| Filtrowanie MAC         | FIZERAZY                  | wante poi        | LOW                               |                               |                                      |                                   |                              |                          |
| Filtrowanie URL         | Jeśli kompu<br>przekazywa | uter w sieci LAN | l ma dostęp do<br>aby cały dostej | Internetu (na<br>n do zewnetr | a przykład, dział<br>znego portu sej | a jako serwer F<br>wera z Interne | TP), wymag<br>tu był przekie | ane jest<br>erowywany do |
| Filtrowanie IP          | serwera w s               | sieci LAN.       | aby only acces                    |                               | Linge porta con                      |                                   | a sji pizoni                 | stony many bo            |
| Kontrola dostępu usług  | Przekaz                   | zywanie p        | ortów                             |                               |                                      |                                   |                              |                          |
| ALG                     |                           |                  |                                   |                               | Usu                                  | ń wszystko                        | Dodaj                        | pozycję                  |
| Przekazywanie portów    | Indeks                    | Protokół         | Host zdalny                       | Zakres<br>portów<br>zdalnych  | Host<br>lokalny                      | Port lokalny                      | Status                       | Działanie                |
| JPnP                    | 1                         | TCP              |                                   | 8890                          | 192.168. <mark>1</mark> .2           | 8890                              | Włączone                     | Usuń  <br>Edytuj         |
| MZ                      | 2                         | TCP/UDP          |                                   | 49868                         | 192.168. <mark>1</mark> .2           | 49868                             | Włączone                     | Usuń  <br>Edytuj         |
|                         | 3                         | TCP              |                                   | 8891                          | 192.168 <mark>.1</mark> .2           | 8891                              | Włączone                     | Usuń  <br>Edytuj         |

#### Program VISO w sieci rozległej

Komunikacja programu VISO poprzez ruter z systemem RACS 5 w sieci lokalnej wymaga konfiguracji połączenia z bazą danych oraz dostępu do serwisu komunikacyjnego.

Uwaga: Dalsze konfiguracja jest opisywana przy założeniu że zewnętrzny adres IP rutera jest stały.

- Uruchom VISO i w oknie konfiguracji połączenia z bazą danych wprowadź nazwę połączenia a w polu Źródło danych ustaw Microsoft SQL Server.
- W polu Nazwa serwera podaj nazwę poprzedzoną zewnętrznym adresem IP rutera oraz dopisanym portem nasłuchu bazy danych. Adres zewnętrzny rutera można odczytać z jego konfiguracji lub za pomocą powszechnie dostępnych serwisów internetowych np. <u>http://www.myipaddress.com</u>.
- Wprowadź dane do uwierzytelniania zgodnie z tym co ustawiono podczas instalacji środowiska MS SQL Server.
- Wskaż wcześniej utworzoną bazę danych systemu RACS 5.

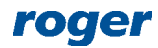

| Konfiguracja połączenia                                                                                  |            |    |
|----------------------------------------------------------------------------------------------------|------------|----|
| 😗 Wprowadź dane aby podłączyć się do wskazanego źródła danych l<br>Zmień" aby wskazać inne źródło danych | ub kliknij |    |
| Nazwa: RACS5                                                                                             |            |    |
| Źródło danych: Microsoft SQL Server                                                                      | Zmień      |    |
| Nazwa serwera: 37.98.222.66\SQLEXPRESS,49868                                                             | Wybierz    |    |
| Zaloguj się do serwera                                                                                   |            |    |
| Użyj uwierzytelniania systemu Windows                                                                    |            |    |
| Użyj uwierzytelniania bazy SQL Server                                                                    |            |    |
| Nazwa użytkownika: sa                                                                                    |            |    |
| Hasło:                                                                                                   |            |    |
| Połącz z bazą danych                                                                                     |            |    |
| • Wskaż inną nazwę bazy danych:                                                                          |            |    |
| nazwa_bazy_VISO                                                                                          | Wybierz    |    |
| Utwórz bazę danych:                                                                                      |            |    |
|                                                                                                    |            |    |
|                                                                                                    |            |    |
| Test polarzenia                                                                                          | Anul       | ui |

- Po uruchomieniu programu VISO w dolnym pasku kliknij pole Serwer komunikacji.
- W otwartym oknie wybierz *Dodaj Serwer komunikacji* i ręcznie wprowadź zewnętrzny adres IP rutera oraz port pod którym funkcjonuje serwis komunikacyjny RACS 5 (domyślnie 8890).

| e | ) Doo      | daj Serwer komunikacji 🥤 Odśwież |                  |              |       |        |         |   |        |  |
|---|------------|----------------------------------|------------------|--------------|-------|--------|---------|---|--------|--|
|   |            | Adres                            |                  | Baza danyd   | ı     |        |         |   |        |  |
| × | 0          | 127.0.0.1:8890                   | Dodaj Convor koj | munikacii    |       | $\sim$ |         |   |        |  |
|   | $\bigcirc$ | 192.168.10.23:8890               | Douaj Serwer Kor | ITIUTIIKacji |       |        |         |   |        |  |
|   |            |                                  | Adres:           | _            | Port: |        |         |   |        |  |
|   |            |                                  | 37.98.222.66     |              |       | 8890 🜩 |         |   |        |  |
|   |            |                                  |                  | $\mathbf{i}$ | ок 🙁  | Anuluj |         |   |        |  |
|   |            |                                  |                  |              |       |        | 1       |   |        |  |
|   |            |                                  |                  |              |       |        |         |   |        |  |
|   |            |                                  |                  |              |       |        |         |   |        |  |
|   | _          |                                  |                  |              |       |        |         |   | _      |  |
|   |            |                                  |                  |              |       | 0      | Wybierz | 8 | Anuluj |  |

• Analogicznie ustaw połączenie z serwerem licencji jeżeli stosowany ma być program w wersji VISO EX a serwis licencji jest zlokalizowany na serwerze w sieci lokalnej.

#### **Odblokowanie portów**

W razie potrzeby odblokuj zastosowane porty zarówno w zaporze ogniowej serwera z bazą danych i serwisami jak też na komputerze z programem VISO poprzez zdefiniowanie reguł przychodzących i wychodzących w zaporze ogniowej Windows.

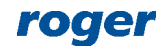

## Obsługa zdalna systemu (VISO WEB)

VISO WEB to aplikacja umożliwiająca obsługę systemu RACS 5 z poziomu przeglądarki internetowej przede wszystkim w zakresie użytkowników, komend i dostępnych monitorów. W przypadku zdalnej obsługi systemu poprzez VISO WEB można stosować zarówno plikową jak też serwerową bazę danych MS SQL. Konfiguracja zdalnej obsługi w takim układzie wymaga w pierwszej kolejności skonfigurowania samego serwera aplikacji VISO WEB zgodnie z jej instrukcją a następnie zdefiniowaniu połączenia na zewnątrz poprzez przekierowanie odpowiedniego portu na ruterze jak w przykładzie poniżej lub poprzez zastosowanie wirtualnej sieci prywatnej (VPN). Jeżeli serwer integracji funkcjonuje na tym samym komputerze co serwer aplikacji VISO to nie ma potrzeby zmiany ustawienia *Adres usługi serwera integracji*.

| Menedżer usług (1.5.2.15811)       |                                       | ×                    |
|------------------------------------|---------------------------------------|----------------------|
| <ul><li>✓ Serwer apl</li></ul>     | ikacji VISO WEB                       |                      |
|                                    | Nazwa usługi<br>RacsWebAppService     |                      |
|                                    | Stan usługi<br><sup>Uruchomiono</sup> |                      |
|                                    | Typ uruchomienia                      |                      |
|                                    | Logowanie jako                        |                      |
| Uruchom Zatrzymaj Uruchom ponownie | Wersja                                |                      |
| Konfiguracja                       |                                       |                      |
| Adres aplikacji:                   |                                       |                      |
| 192.168.1.2:8080                   |                                       | Kanfauracia          |
| Adres usługi serwe                 | ra integracji:                        | <u>torniqui acia</u> |
| 127/0/0/1/0092                     |                                       | <u>Konfiguracia</u>  |

| Poziom zapory sieciowej | Drackozu                  | vonio no         | thu                               |                               |                                      |                                   |                              |                          |
|-------------------------|---------------------------|------------------|-----------------------------------|-------------------------------|--------------------------------------|-----------------------------------|------------------------------|--------------------------|
| Filtrowanie MAC         | Pizekazy                  | wanie po         | now                               |                               |                                      |                                   |                              |                          |
| Filtrowanie URL         | Jeśli kompu<br>przekazywa | uter w sieci LAN | N ma dostęp do<br>caby cały doste | Internetu (na<br>o do zewnetr | a przykład, dział<br>znego portu sej | a jako serwer F<br>wera z Interne | TP), wymag<br>tu był przekie | ane jest<br>erowywany do |
| Filtrowanie IP          | serwera w s               | sieci LAN.       | aby outy overe                    | p do Lonniqu                  | Linge porta con                      |                                   | (d 0) ( p) 201               | sony nany ao             |
| Kontrola dostępu usług  | Przeka                    | zywanie p        | ortów                             |                               |                                      |                                   |                              |                          |
| ALG                     |                           |                  |                                   |                               | Usu                                  | ń wszystko                        | Dodai                        | pozvcie                  |
| Przekazywanie portów    | Indeks                    | Protokół         | Host zdalny                       | Zakres<br>portów<br>zdalnych  | Host<br>lokalny                      | Port lokalny                      | Status                       | Działanie                |
| UPnP                    | 1                         | TCP              |                                   | 8080                          | 192.168. <mark>1</mark> .2           | 8080                              | Włączone                     | Usuń  <br>Edytuj         |
| DMZ                     |                           |                  |                                   |                               |                                      |                                   |                              |                          |

Następnie aby połączyć się z systemem RACS 5 przez przeglądarkę konieczne jest wpisanie zewnętrznego adresu IP rutera oraz portu na którym nastąpi przekierowanie na serwis VISO WEB. Zgodnie z wcześniejszymi przykładowymi ustawieniami byłby to adres jak poniżej.

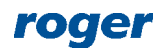

| No           | wa kar        | ta |   | × +                         |  |
|--------------|---------------|----|---|-----------------------------|--|
| $\leftarrow$ | $\rightarrow$ | С  | ٢ | 37.98.222.66/8080           |  |
|              |               |    |   | · · · · · · · · · · · · · · |  |

## Obsługa zdalna systemu (VISO Mobile)

VISO WEB to aplikacja umożliwiająca obsługę systemu RACS 5 z poziomu urządzenia mobilnego (Android, iOS) przede wszystkim w zakresie użytkowników, komend i dostępnych monitorów. W przypadku zdalnej obsługi systemu poprzez VISO Mobile można stosować zarówno plikową jak też serwerową bazę danych MS SQL. Konfiguracja zdalnej obsługi w takim układzie wymaga w pierwszej kolejności skonfigurowania samej aplikacji zgodnie z jej instrukcją a następnie zdefiniowaniu połączenia na zewnątrz poprzez przekierowanie odpowiedniego portu serwisu integracji na ruterze jak w przykładzie poniżej.

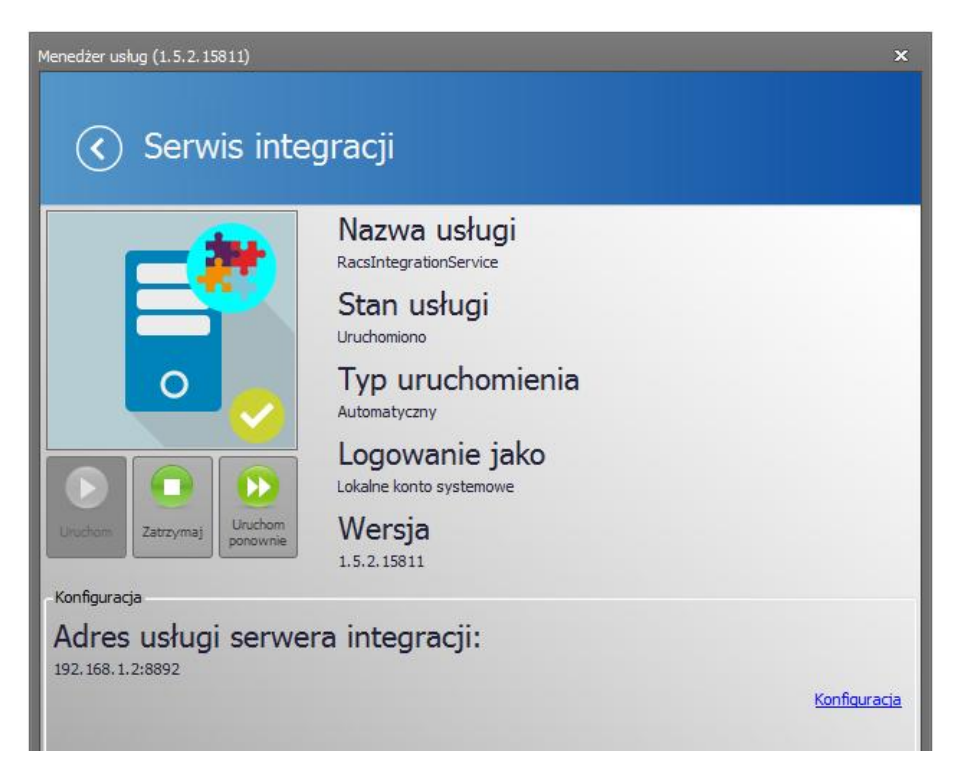

| r oziom zapory sieciowej                                                  | Przekazw               | vanie po                     | rtów                  |                                      |                                       |                                    |                             |                                          |
|---------------------------------------------------------------------------|------------------------|------------------------------|-----------------------|--------------------------------------|---------------------------------------|------------------------------------|-----------------------------|------------------------------------------|
| Filtrowanie MAC                                                           |                        |                              |                       |                                      |                                       |                                    |                             |                                          |
| iltrowanie URL                                                            | Jeśli kompu            | iter w sieci LAN             | l ma dostęp do        | Internetu (na                        | a przykład, dział                     | a jako serwer F                    | TP), wymag                  | jane jest<br>erowowany do                |
| iltrowanie IP                                                             | serwera w s            | sieci LAN.                   | uby cury ubsię        | 5 00 20Miqu                          | znogo porta sei                       | nera 2 merre                       | tu byr pizeti               | crowywaity do                            |
| 2 13 10 10                                                                |                        |                              |                       |                                      |                                       |                                    |                             |                                          |
| (ontrola dostępu usług                                                    | Przekaz                | zywanie p                    | ortów                 |                                      |                                       |                                    |                             |                                          |
| Kontrola dostępu usług<br>ALG                                             | Przekaz                | zywanie p                    | ortów                 |                                      | Linu                                  | á uprustko                         | Dadai                       | -                                        |
| Kontrola dostępu usług<br>ALG<br>Przekazywanie portów                     | Przekaz                | zywanie p<br>Protokół        | oortów<br>Host zdalny | Zakres<br>portów<br>zdalnych         | Usu<br>Host<br>lokalny                | ń wszystko<br>Port lokalny         | Dodaj<br>Status             | pozycję<br>Działanie                     |
| Kontrola dostępu usług<br>ALG<br><sup>P</sup> rzekazywanie portów<br>JPnP | Przekaz<br>Indeks<br>1 | zywanie p<br>Protokół<br>TCP | oortów<br>Host zdalny | Zakres<br>portów<br>zdalnych<br>8892 | Usu<br>Host<br>Iokalny<br>192.168.1.2 | ń wszystko<br>Port lokalny<br>8892 | Dodaj<br>Status<br>Włączone | pozycję<br>Działanie<br>Usuń  <br>Edytuj |

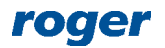

Następnie aby połączyć się z systemem RACS 5 przez urządzenie mobilne konieczne jest wpisanie w aplikacji VISO Mobile zewnętrznego adresu IP rutera oraz portu na którym nastąpi przekierowanie na serwis integracji. Zgodnie z wcześniejszymi przykładowymi ustawieniami byłyby to jak poniżej.

| 🕩 🛜 🚺 🖉 (76%)+ 11:26                           |
|------------------------------------------------|
| Ustawienia                                     |
| Ustawienia serwera integracji                  |
| Adres IP serwera integracji<br>37.98.222.66    |
| Port serwera integracji<br>8892                |
| <b>Login</b><br>Admin                          |
| Hasło<br>******                                |
| Nazwa identyfikatora<br>Identyfikator Osobnika |
| Ustawienia ogólne                              |
| Hasło aplikacji<br>******                      |
|                                                |

W przypadku problemów w komunikacji z aplikacją VISO Mobile odblokuj protokół ICMP w ruterze jak w przykładzie poniżej.

| Domyślnie d                                | lostęp z Internet                                      | u jest odrzucany,                                             | ale dostęp z sieci                         | i LAN jest dozwo                   | olony. Do zintegr               | owanych usług                 |
|--------------------------------------------|--------------------------------------------------------|---------------------------------------------------------------|--------------------------------------------|------------------------------------|---------------------------------|-------------------------------|
| można uzys                                 | kač dostęp za po                                       | omocą odpowied                                                | nich reguł SAC (S                          | ervice Access (                    | Control). Router I              | kontroluje dostej             |
| do wielu usłu                              | ug zewnętrznych                                        | . Ograniczenie d                                              | iostępu zewnętrzn                          | lego pomaga w                      | ochronie wydajn                 | ości routera i                |
| zwiększa be                                | zpieczeństwo.                                          |                                                               |                                            |                                    |                                 |                               |
| Uwaga: Zale                                | eca się włączeni                                       | e tylko niezbędny                                             | /ch usług sieci LA                         | N.                                 |                                 |                               |
| Uwaga: Zalo<br>Kontrol                     | eca się włączeni<br>a dostępu                          | e tylko niezbędny<br>usług                                    | vch usług sieci LA                         | Ν.                                 |                                 |                               |
| Uwaga: Zale<br>Kontrol<br>Indeks           | eca się włączeni<br>a dostępu<br>Usługa                | e tylko niezbędny<br>USłUG<br>Źródło<br>dostępu               | ych usług sieci LA<br>Zakres<br>adresów IP | N.<br>Czynność                     | Status                          | Działanie                     |
| Uwaga: Zale<br>Kontrol<br>Indeks<br>1      | eca się włączeni<br><b>a dostępu</b><br>Usługa<br>HTTP | e tylko niezbędny<br>USłUG<br>Źródło<br>dostępu<br>LAN        | vch usług sieci LA<br>Zakres<br>adresów IP | N.<br>Czynność<br>Odrzuć           | Status<br>Wyłączone             | Działanie<br>Edytuj           |
| Uwaga: Zale<br>Kontrol<br>Indeks<br>1<br>2 | a dostępu<br>Usługa<br>HTTP<br>ICMP                    | e tylko niezbędny<br>USłUG<br>Żródło<br>dostępu<br>LAN<br>LAN | ych usług sieci LA<br>Zakres<br>adresów IP | N.<br>Czynność<br>Odrzuć<br>Odrzuć | Status<br>Wyłączone<br>Włączone | Działanie<br>Edytuj<br>Edytuj |

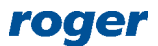

Kontakt: Roger sp. z o.o. sp.k. 82-400 Sztum Gościszewo 59 Tel.: +48 55 272 0132 Faks: +48 55 272 0133 Pomoc tech.: +48 55 267 0126 Pomoc tech. (GSM): +48 664 294 087 E-mail: pomoc.techniczna@roger.pl Web: www.roger.pl

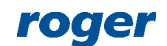